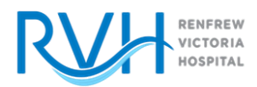

## SAVING SCREENING SURVEY TO YOUR HOME PAGE: ANDROID DEVICES

1. On your Android phone go into the camera app and scan the QR code. The link for the survey will pop up, please open it with Chrome.

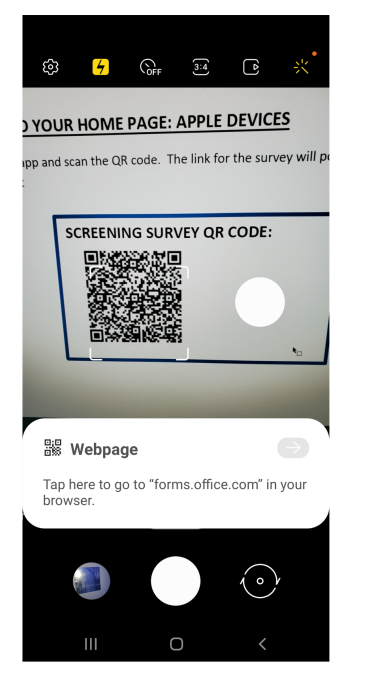

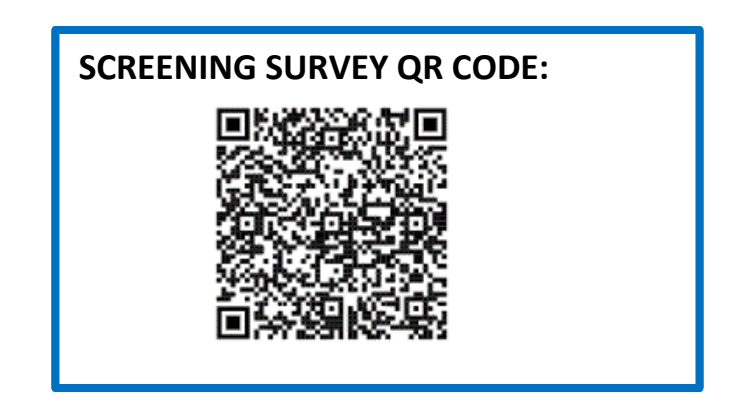

2. The Screening Survey will pop up in a new window. Choose the vertical 3 buttons at the top of top of the screen and then scroll down until it says "Add to Home Screen" then hit "Add". You will now have the shortcut on our phone home screen.

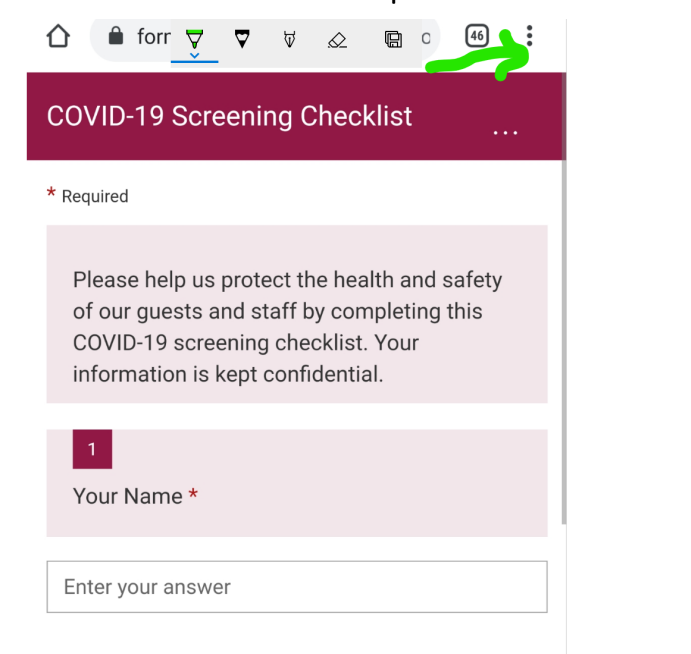

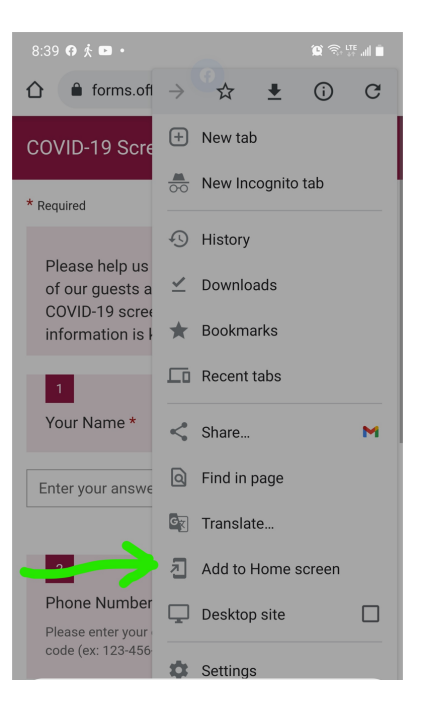